1.登录浙江大学教学管理信息服务平台(http://zdbk.zju.edu.cn/),通过"浙江大学统一身份认证"登录。

| 【置顶】 | 【通知】 | 关于2022-2023学年夏学期本科课程考试的温馨提醒     | [2023-06-09 16:38:50] |
|------|------|---------------------------------|-----------------------|
| 【置顶】 | 【通知】 | 关于2023-2024学年秋冬学期部分课程开设"直播课堂"和  | [2023-06-02 10:30:34] |
| 【置顶】 | 【通知】 | 关于2022-2023学年夏学期本科课程考试有关事项的通知   | [2023-06-02 08:31:50] |
| 【置顶】 | 【通知】 | 关于2023-2024学年秋冬学期本科课程选课安排的通知    | [2023-05-25 13:39:20] |
| 【置顶】 | 【通知】 | 关于2022-2023学年春夏学期浙江大学本科生英语(小语种… | [2023-03-22 14:21:24] |
| 【置顶】 | 【通知】 | 关于学生申请调整或放弃辅修修读的通知              | [2023-02-20 16:36:14] |
|      |      |                                 | more>>                |

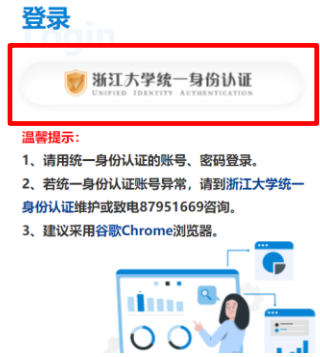

2.选择"信息查询"中的"选课情况"

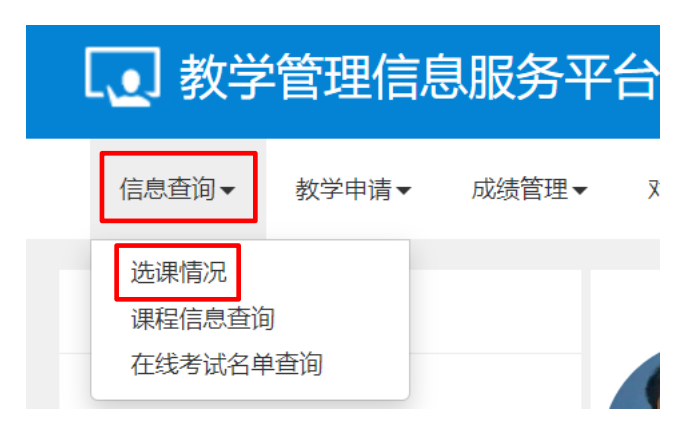

3. 学年选择"2022-2023", 学期选择"夏", 上课信息选择对应的班级, 点击"查 询"。

|     |             | Q 查看详细任务 | 🖨 输出试卷分析 | 🚔 输出成绩名单 🛛 🚔 通识教育 |               | 实践名单打印 🛔 输出全部成绩 |   | 🚔 输出点名册 | 🖨 输出考试名单   |  |
|-----|-------------|----------|----------|-------------------|---------------|-----------------|---|---------|------------|--|
| *学纪 | ₹ 2022-2023 | Ŧ        | *学期 夏    | Ŧ                 | *上课信息         | 请选择             | Ŧ | 记分制 百分行 | 刮 🔹        |  |
|     |             |          |          |                   |               |                 |   |         | 查询         |  |
|     | 学号          | 号 姓名 性别  |          | 美 (考              | 类 (专业)        |                 |   | 绩点      | 考场 🗘       |  |
|     | 请选择筛选条件!    |          |          |                   |               |                 |   |         |            |  |
| 4   |             |          | (K)      | <↓ 1 #0页          | <b>)</b> N 15 | ~               |   |         | ▶<br>无数据显示 |  |

4.点击"输出全部成绩",格式选择"excel",点击"输出",下载 Excel 文件,打 印并签名。

|    |                      | <b>Q</b> 查看详细任务 | 🖨 输出试卷分析 | 🖨 输出成绩名单      | 🖨 通识教育家 | 实践名单打印 | 曹 翁 | 自出全部成绩 | 🖨 输出点名册 | 🛔 输出考试名单 |
|----|----------------------|-----------------|----------|---------------|---------|--------|-----|--------|---------|----------|
|    | * <b>学年</b> 2022-202 | 23 💌            | *学期 夏    | Ŧ             | *上课信息   | 网球 (中纬 | 及   | ¥      | 记分制 百分行 | 刨        |
|    |                      |                 |          |               |         |        |     |        |         | 查询       |
|    | 学号                   | 姓名              | 性别       | 类 (           | 专业)     | Þ      | 龙绩  | 学分     | 绩点      | 考场 🗘     |
|    | 3220100694           | 劳航涛             | 男        | 材料科学与工程       |         |        |     |        |         |          |
| 输出 | 出全部成绩                |                 |          | •             | ×       |        |     |        |         |          |
| 请  | 选择文件类型。              |                 |          |               |         |        |     |        |         |          |
|    | (                    | ) pdf           | excel    |               |         |        |     |        |         |          |
|    |                      |                 | 「補       | <b>〕</b> 出 关闭 |         |        |     |        |         |          |

5. 在"上课信息"一栏继续选择别的课程,下载文件并打印签名。